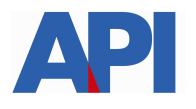

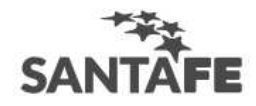

### **INSTRUCTIVO:**

## Alta del Servicio API SANTA FE-Solicitud de Trámites-Cese Actividades

**PASO 1:** Ingresar a la página de AFIP (<u>www.afip.gov.ar</u>) e ingresar al box de Acceso con CLAVE FISCAL.

|                                                                                                    | TRÁMITES TURN                           | NOS DEPENDENCIAS | PRENSA 🈏 돈                                       |  |
|----------------------------------------------------------------------------------------------------|-----------------------------------------|------------------|--------------------------------------------------|--|
| ADMINISTRACIÓN FEDERAL DE<br>INGRESOR PORUCOS<br>ESCUENCIÓN FEDERAL DE                                                                                                    |                                         |                  |                                                  |  |
| BIENES PERSONALES<br>PRÓRROGA DEL<br>SEGUNDO ANTICIPO<br>TENÉS TIEMPO HASTA EL 25 DE AGOSTO PARA INGRESAR                                                                                                    | -                                       | CLAVE            | so con<br>FISCAL<br>Igresar<br>20LVIDÓ SU CLAVE? |  |
|                                                                                                    | -                                       | CONSEJOS I<br>AY | DE SEGURIDAD<br>UDA                              |  |
| #18<br>CLAVE DEL DIA<br>NUESTRA PARTE EN EL SINCERAMIENTO FISC<br>PODÉS VER, INGRESANDO CON TU CLAVE FIS<br>SERVICIO "NUESTRA PARTE", UN AVANCE DE I<br>NUEVA INFORMACIÓN QUE EN AFIP TENEMO<br>NOMBRE PARA QUE DECIDAS TU ADHESIÓN /<br>SINCERAMIENTO FISCAL. | al: ya<br>Cal al<br>La<br>DS a tu<br>Al |                  | ENTERATE                                         |  |

**PASO 2:** Autenticarse con su CUIT y la Clave Fiscal otorgada por dicho Organismo.

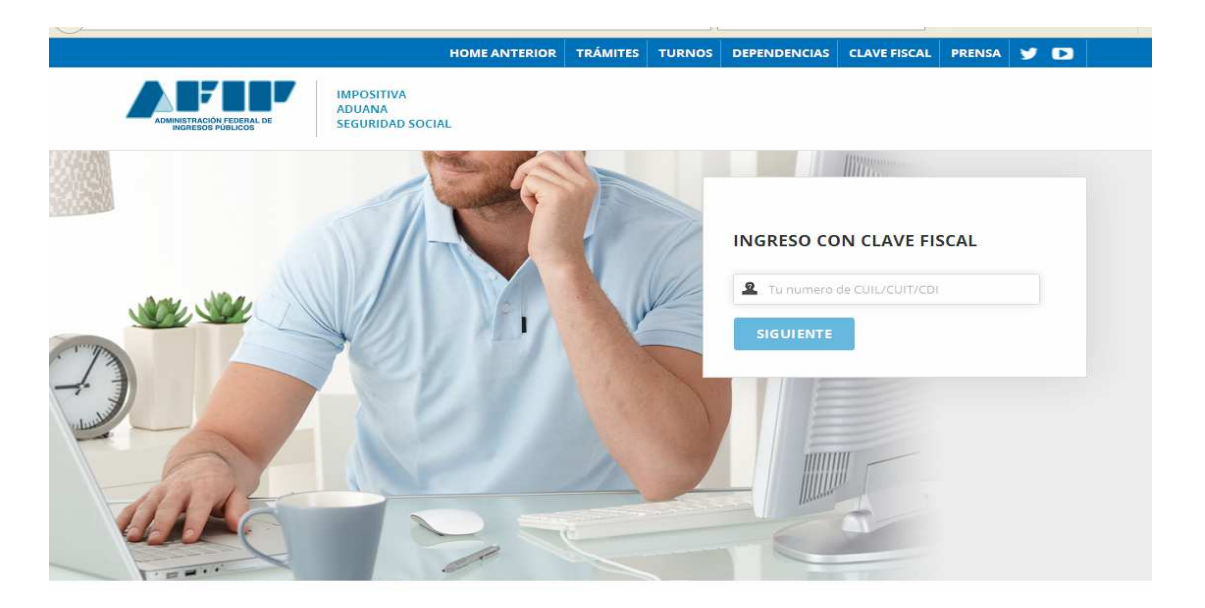

**PASO 3:** El sistema mostrará el listado de Servicios Habilitados para su "Clave Fiscal" y las opciones dentro de los Servicios Administrativos Clave Fiscal. Ingresar a la opción Administrador de Relaciones de Clave Fiscal

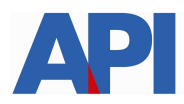

# 

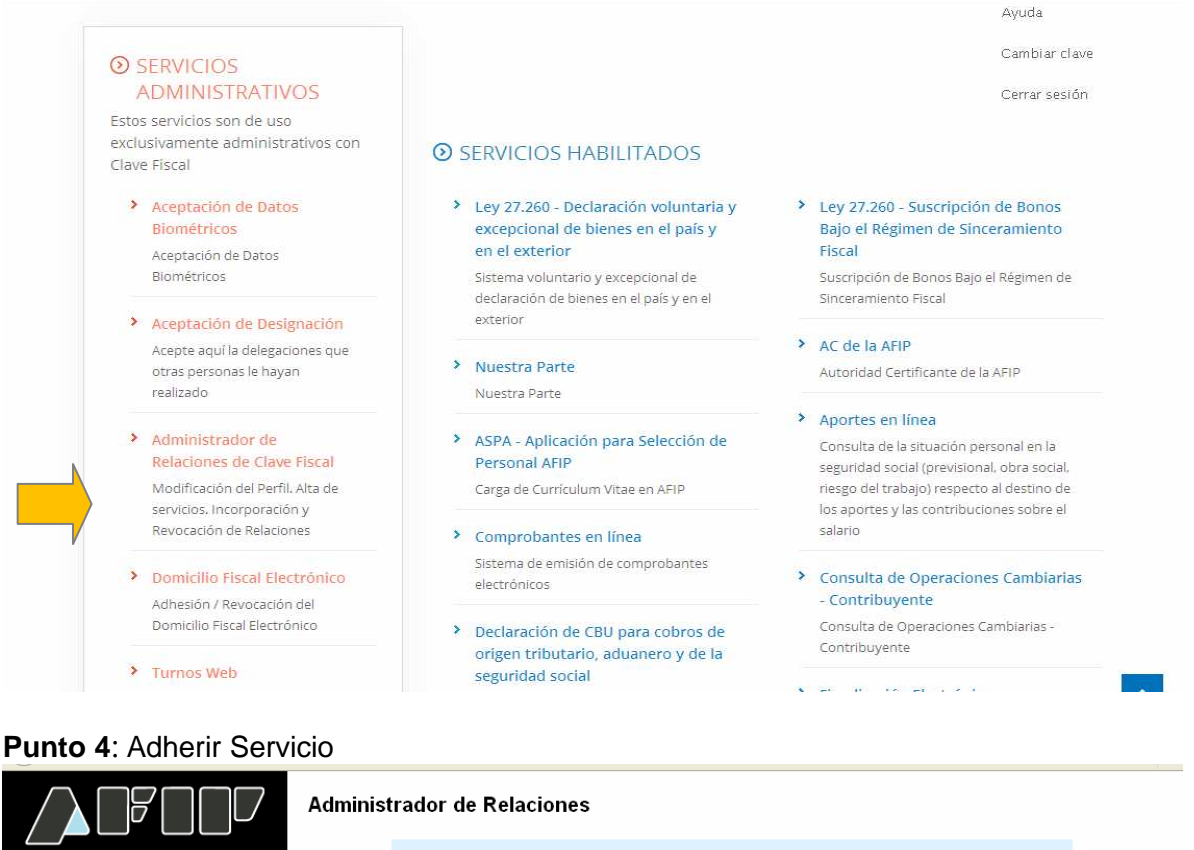

|                                                | Administrador de Relaciones                                                                                                    |  |  |  |  |
|------------------------------------------------|----------------------------------------------------------------------------------------------------|--|--|--|--|
| ADMINISTRACION FEDERAL<br>DE INGRESOS PUBLICOS | Servicio Administrador de Relaciones                                                                                                    |  |  |  |  |
| >>> ACCESO CON CLAVE FISCAL                    | Este servicio le permite gestionar (incorporar y revocar) autorizaciones para operar servicios en nombre suyo o de la persona que<br>represente. Las operaciones generan formularios oficiales AFIP. Los mismos se abren en verdanas emergentes para su mayor<br>facilidad en la operación. Por lavor tenga en cuenta esto a la horra de configurar su navegador. |  |  |  |  |
|                                                | Utilizando el botón "Adherir Servicio" podrá asociar un servicio a su Clave Fiscal. Esta es una<br>ii- nueva opción más simple y rápida de utilizar. Tenga en cuenta que el mismo no es válido para<br>habilitar un servicio en representación de otra persona.                                                                                                   |  |  |  |  |
| >>> TRAMITES Y SERVICIOS                       | Utilizando el botón <b>'Itueva Relación'</b> podrá generar nuevas autorizaciones para utilizar servicios.<br>-it- Las autorizaciones podrán ser para Ud. mismo o bien para autorizar a otras personas para<br>acceder a sigún servicio en su nombre.                                                                                                    |  |  |  |  |
| Autónomos                                      | Utilizando el botón "Consultar" podrá buscar las distintas relaciones existentes para su persona,<br>+ discriminados por Representantes (Personas que lo representan a Ud.) y Representados CONSULTAR                                                                                                    |  |  |  |  |
| Contribuyentes Régimen                         | (Personas que Ud. representa).                                                                                                    |  |  |  |  |
| General                                        |                                                                                                    |  |  |  |  |
| Empleadores                                    |                                                                                                    |  |  |  |  |

**PASO 5:** Se despliega una pantalla con los Organismos con servicios con clave fiscal de AFIP. Seleccione el botón del Organismo al que corresponde el Servicio a adherir; en este caso "API-Administración Prov. de Impuestos". Y luego seleccionar el título "Servicios Interactivos"

|                             | Administrador de Relaciones                                                                                                    |
|-----------------------------|----------------------------------------------------------------------------------------------------|
|                             | Bienvenido Usuario                                                                                                    |
| ADMINISTRACION FEDERAL      | Actuando en representación de                                                                                                    |
| DE INGRESOS PUBLICOS        |                                                                                                    |
| >>> ACCESO CON CLAVE FISCAL | Selección de Servicio a Habilitar                                                                                                    |
|                             | El siguiente es un listado de los servicios que le ha autorizado a administrar.<br>Los mismos se encuentran ordenados alfabéticamente. Por favor seleccione el servicio de su interés.              |
|                             | Recuerde que ciertos servicios exigen que el usuario tenga un minimo nivel de seguridad y otros<br>requieren que el Penresentado cumpla con ciertas condiciones para noder realizar la Autorización |
| >>> TRAMITES Y SERVICIOS    |                                                                                                    |
|                             |                                                                                                    |
| Autónomos                   | Koseler muldon resolere.                                                                                                    |
| Contribuyentes Régimen      |                                                                                                    |
| General                     |                                                                                                    |
| Empleadores                 | S ANSES                                                                                                    |
| Empleados                   |                                                                                                    |
| Futuros Contribuyentes      | APP Adm. Prov. de Impuestos                                                                                                    |
| Monotributistas             |                                                                                                    |
| Empleados de Casas          | ATM) Administración Tributaria                                                                                                    |
| Particulares                | Mendoza                                                                                                    |

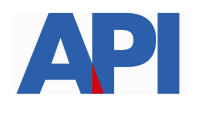

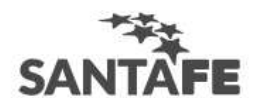

Futuros Contribuyentes Monotributistas Empleados de Casas

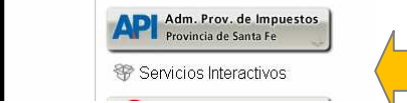

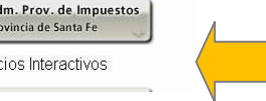

#### Paso 6: Seleccionar el servicio API-SANTA FE- Solicitud de Trámites

| Futuros Contribuyentes     |
|----------------------------|
| Monotributistas            |
| Empleados de Casas         |
| Particulares               |
| Operadores de Comercio     |
| Exterior                   |
| Viajeros                   |
| Usuarios Aduaneros         |
| Organismos de la Seguridad |
| Social                     |
|                            |

#### Accesos más utilizados

1. ABC - Preguntas y Respuestas Frecuentes 2. Agenda de Vencimientos 3. Aplicativos 4. Biblioteca Electrónica 5. Boletines Impositivos 6. Cálculo de intereses 7. Constancia de inscripción 8. Declaración de objetos y/o vehículos 9. Dependencias AFIP 10. Folletero Web 11. Formularios 12. Guía de Trámites 13. Reclamos y Sugerencias

#### Otros accesos importantes

| 1. Autoridades                |
|-------------------------------|
| 2. Compras                    |
| 3. Credencial Virtual         |
| 4. Curriculum Vitae           |
| 5. Enlaces de Interés         |
| 6. Estadísticas               |
| 7. Excombatientes de Malvinas |
| AFIP                          |
| 8. Guía Paso a Paso           |
| 9. Micrositios                |
| 9. Aportes en línea           |
| 11. ¿Recibió una comunicación |
| AFIP?                         |
| 12. Validez de Comprobante    |
|                               |

|       | Adm. Prov. de Impuestos<br>Provincia de Santa Fe                                                                                                    |
|-------|----------------------------------------------------------------------------------------------------|
| 😵 Sen | vicios Interactivos                                                                                                    |
| ۲     | API - SANTA FE - EMBARCACIONES - CONTRIBUYENTES<br>API - SANTA FE – Registro Embarcaciones                                                                    |
| •     | API - Santa Fe - Patente - Informe de Deuda<br>santafe_infdeu-municipios                                                                                      |
| ۲     | API Sante Fe - VEPAI<br>API Sante Fe - Visualización de Pagos                                                                                                 |
| •     | API-Santa Fe - Acopiadores<br>API - Santa Fe - Requerimiento de información para acopiadores                                                                  |
| •     | API-Santa Fe - Adhesión al Debito con CBU<br>API-Santa Fe - Adhesión al débito automático en cuenta Bancaria a través del CBU                                 |
| ۲     | API-Santa Fe-ddjj y pagos<br>API-Santa Fe-Ver Declaraciones Juradas y Pagos                                                                                   |
| ۲     | API-Santa Fe Municipalidades y Comunas<br>API - Santa Fe - Download de Archivos para Municipalidades y Comunas                                                |
| ۲     | API-Santa Fe- CEFI<br>API-Santa Fe- Solicitud de Constancia de Cumplimiento Fiscal                                                                            |
| ۲     | API-Santa Fe- COPRIB<br>API-Santa Fe- Consulta de Retenciones                                                                                                 |
| •     | API-Santa Fe- cot<br>API-Santa Fe- Generación Código de peración de Traslado                                                                                  |
| •     | API-Santa Fe- CP-Búsqueda por CUIT<br>API-Santa Fe- Convenios de Pago – Búsqueda por cuit                                                                     |
| •     | API-SANTA FE- EMBARCACIONES - MUNICIPIOS Y COMUNAS<br>API-SANTA FE- Administración de trámites de Embarcaciones para MMyCC                                    |
| •     | API-Santa Fe- Gestión de Convenios para MMyCC<br>API-Santa Fe- Gestión de Convenios para Municipalidad y Comunas                                              |
| •     | API-Santa Fe- Impuesto Actividades Hipicas Ley 5317<br>API-Santa Fe- Liquidación del impuesto por Actividades Hípicas según Ley 5317                          |
| •     | API-Santa Fe- LDAE<br>API-Santa Fe- Liquidación de Deuda (Impuestos de Autoliquidación)                                                                       |
| •     | API-Santa Fe- LD-Escribanos<br>API-Santa Fe- Liquidación de Deuda Impuesto Inmobiliario para Escribanos                                                       |
| 6     | API-Santa Fe- LDRT<br>API-Santa Fe- Regularización Tributaria (Impuestos de Autoliquidación)                                                                  |
| 6     | API-Santa Fe- Multas comercio<br>Multas Dirección Gral. de Comercio y Servicios                                                                               |
| 6     | API-Santa Fe- PREDEJU<br>API-Santa Fe- Presentación DJ Anual                                                                                                  |
| •     | API-Santa Fe- RCIF<br>API-Santa Fe- Reempadronamiento de Contribuyentes de Interés Fiscal                                                                     |
| 6     | API-Santa Fe- REAnIB<br>API-Santa Fe- Régimen Especial de Anticipos del Impuesto sobre los Ingresos<br>Brutos – CARNES Y SUBPRODUCTOS                         |
| •     | API-Santa Fe- RIFI<br>API-Santa Fe- Consulta Riesgo Fiscal                                                                                                    |
| 6     | API-Santa Fe- SIARES<br>API-Santa Fe-Sistema de Agentes de Retención Escribanos.                                                                              |
| •     | API-Santa Fe- Solicitud de trámites<br>API-Santa Fe- Solicitud de trámites- Cese total de actividades (Impuestos<br>Autoliquidación – Contribuyentes Locales) |
|       | API-Santa Fe- Solicitud Plan de Pago<br>API-Santa Fe- Solicitud Plan de Pago                                                                                  |
| 6     | API-Santa Fe-Consulta de Intimaciones<br>API-Santa Fe- Consulta de Intimaciones de Grandes Contribuyentes                                                     |
| 6     | API-SANTA FE-Guarderias Naúticas–Ag. de Inform.<br>API-SANTA FE–Guarderias Naúticas– Agentes de Información.                                                  |
|       | APL-SANTA FE-PA Parámetros                                                                                                    |

API-SANTA FE-Patente Automotor Parámetros de Emisión

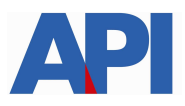

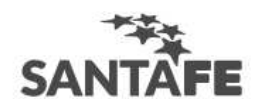

#### Paso 7: Confirmar la adhesión

| ADMINISTRACION FEDERAL<br>DE NISRESOS FUELICOS | Administrado | Inistrador de Relaciones  |                                                           |                        |        |
|------------------------------------------------|--------------|---------------------------|-----------------------------------------------------------|------------------------|--------|
| >>> ACCESO CON CLAVE FISCAL                    |              | Incorporar nueva Relación |                                                           |                        |        |
|                                                | A            | utorizante (Dador)        |                                                           |                        |        |
| >>> TRÁMITES Y SERVICIOS                       | R            | epresentado               | V                                                         |                        |        |
|                                                | S            | ervicio                   | TRABAJO SANTA FE - Convenios de Pago (Niv<br>requerido 3) | el de seguridad mínimo | BUSCAR |
| Autónomos                                      | R            | epresentante              | [Clave Fiscal Nivel 3                                     | 4                      | BUSCAR |
| Contribuyentes Régimen                         |              |                           | CONFIRMAR                                                 |                        |        |
| General                                        |              |                           |                                                           |                        |        |
| Empleadores                                    |              |                           |                                                           | N                      |        |
| Empleados                                      |              |                           |                                                           |                        |        |
| Euturoa Contribuyantea                         |              |                           |                                                           |                        |        |

Una vez confirmada su adhesión a este servicio con clave fiscal, deberá salir de la página de AFIP e ingresar al sitio <u>www.santafe.gov.ar/</u>trámites, Tema: Impuestos, Subtemas: Impuesto sobre los Ingresos Brutos: Cese de Actividades